# <u>परिसम्पत्ति प्रबंधन प्रणाली</u>

### 1. सबसे पहले ब्राउज़र में asset.uphq.in लिखकर सर्च करें |

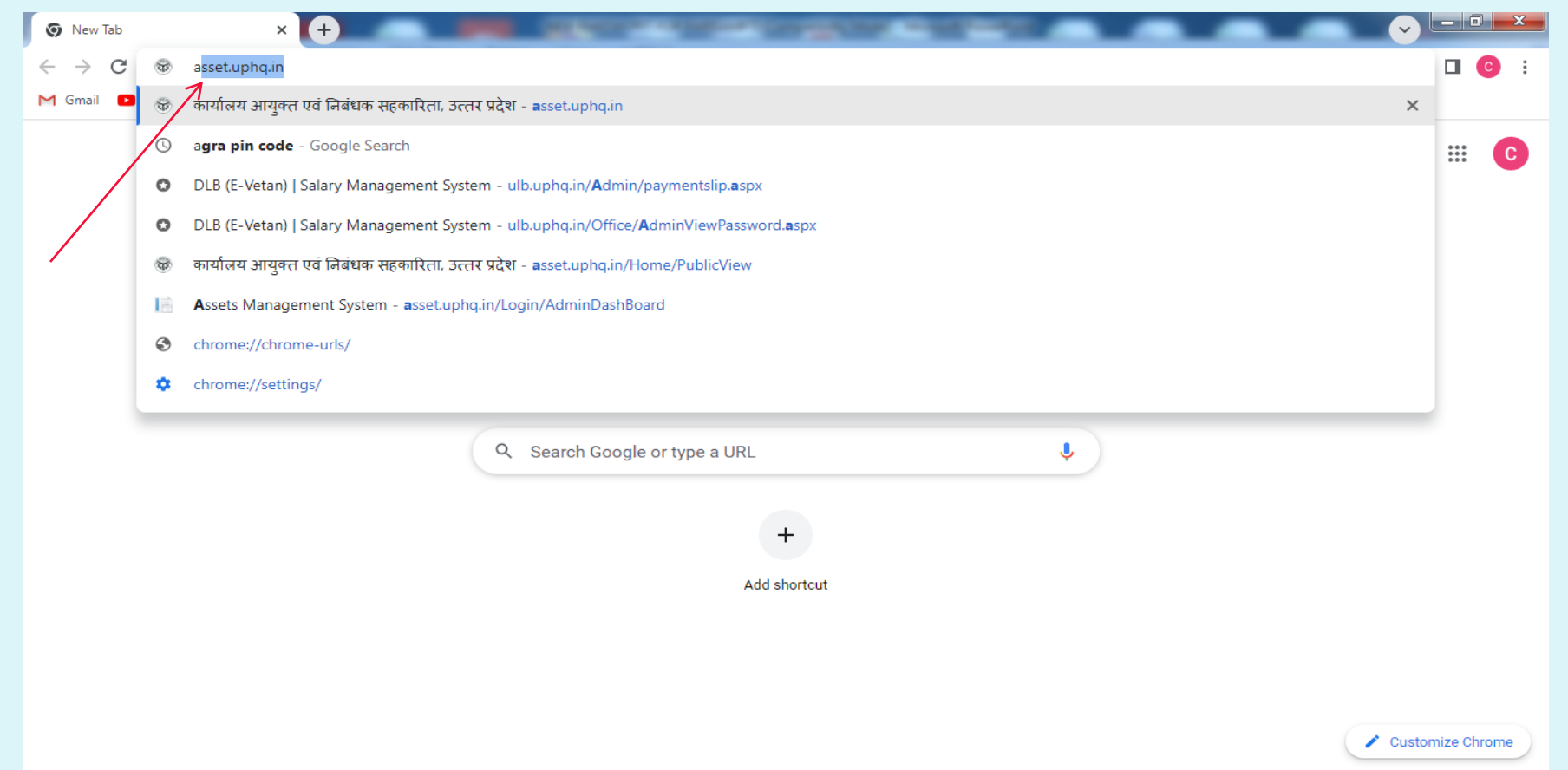

20:08

06/17/22

🚱 😂 🚞 🖸 📦 💽 🔜 📼

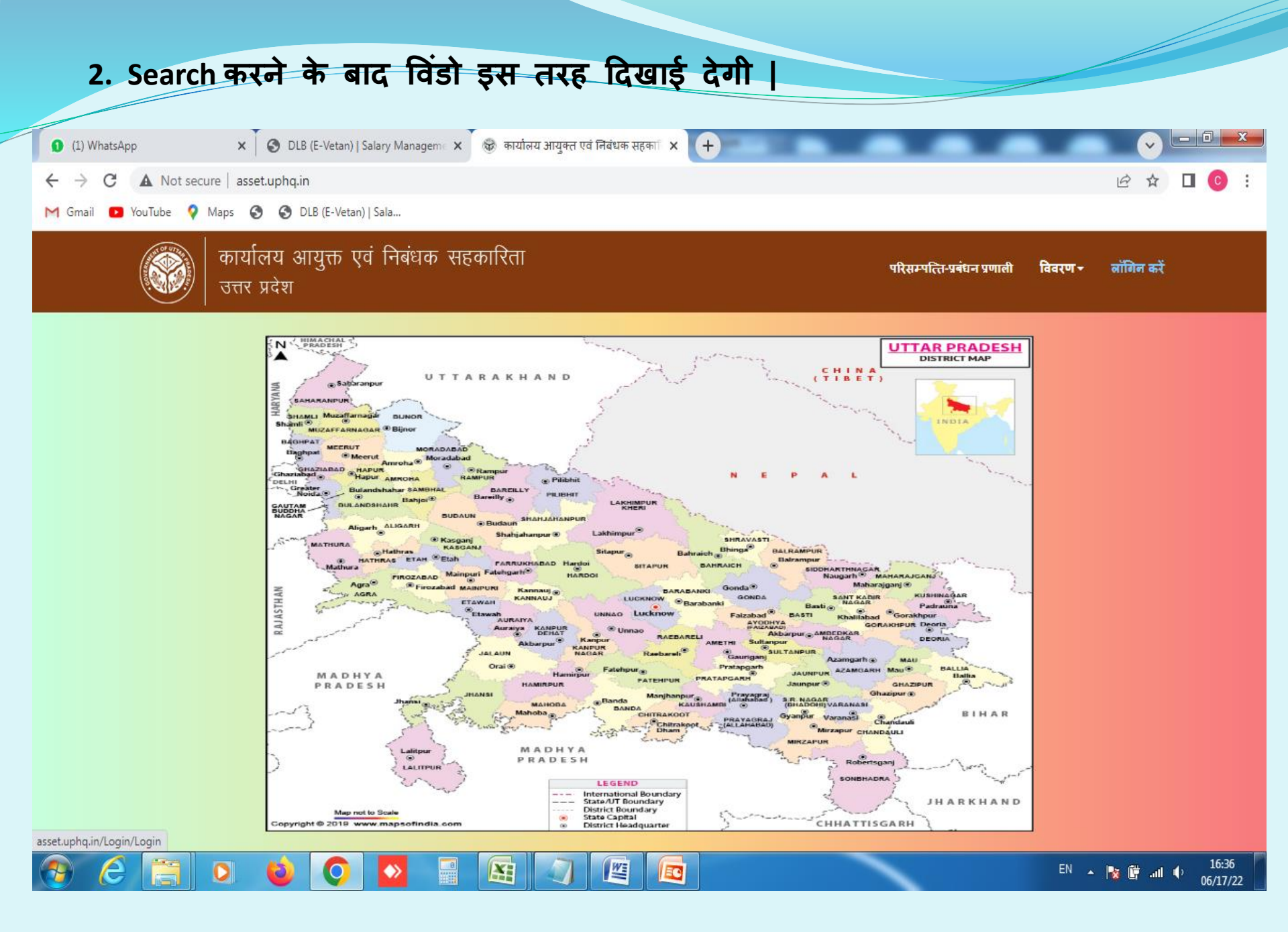

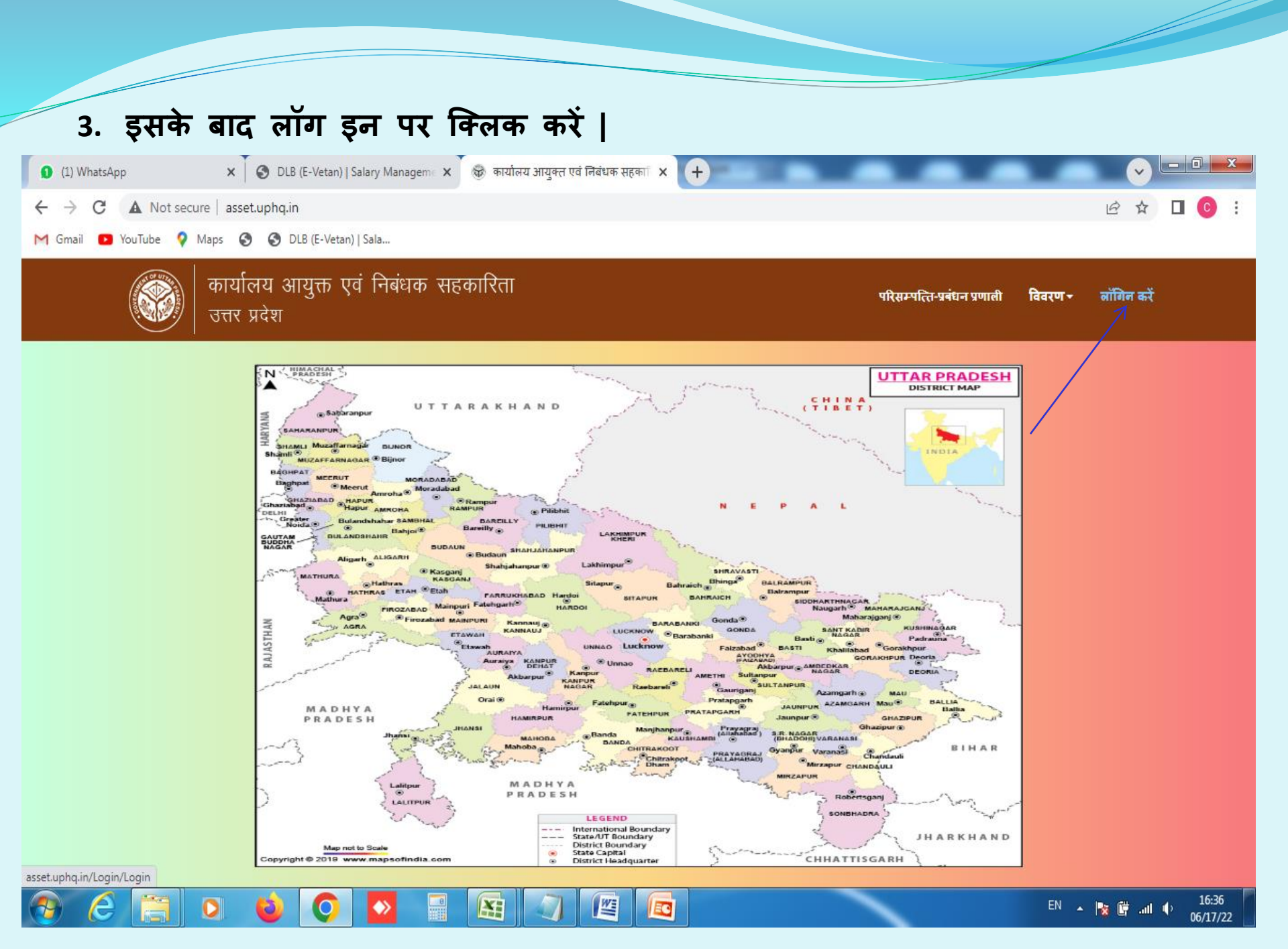

## 4. लॉग इन पर क्लिक करते ही विंडो इस तरह खुलेगी |

| eme 🗙 📔 asset.uphq.in/Login/Login 🗙 🕂 |           |
|---------------------------------------|-----------|
|                                       | 🖻 ✿ 🗖 📀 🗄 |
|                                       |           |
| <section-header></section-header>     |           |
|                                       |           |

M

E±

0

e

13:48 06/17/22

EN 🔺 🍢 📴 📶 🔶

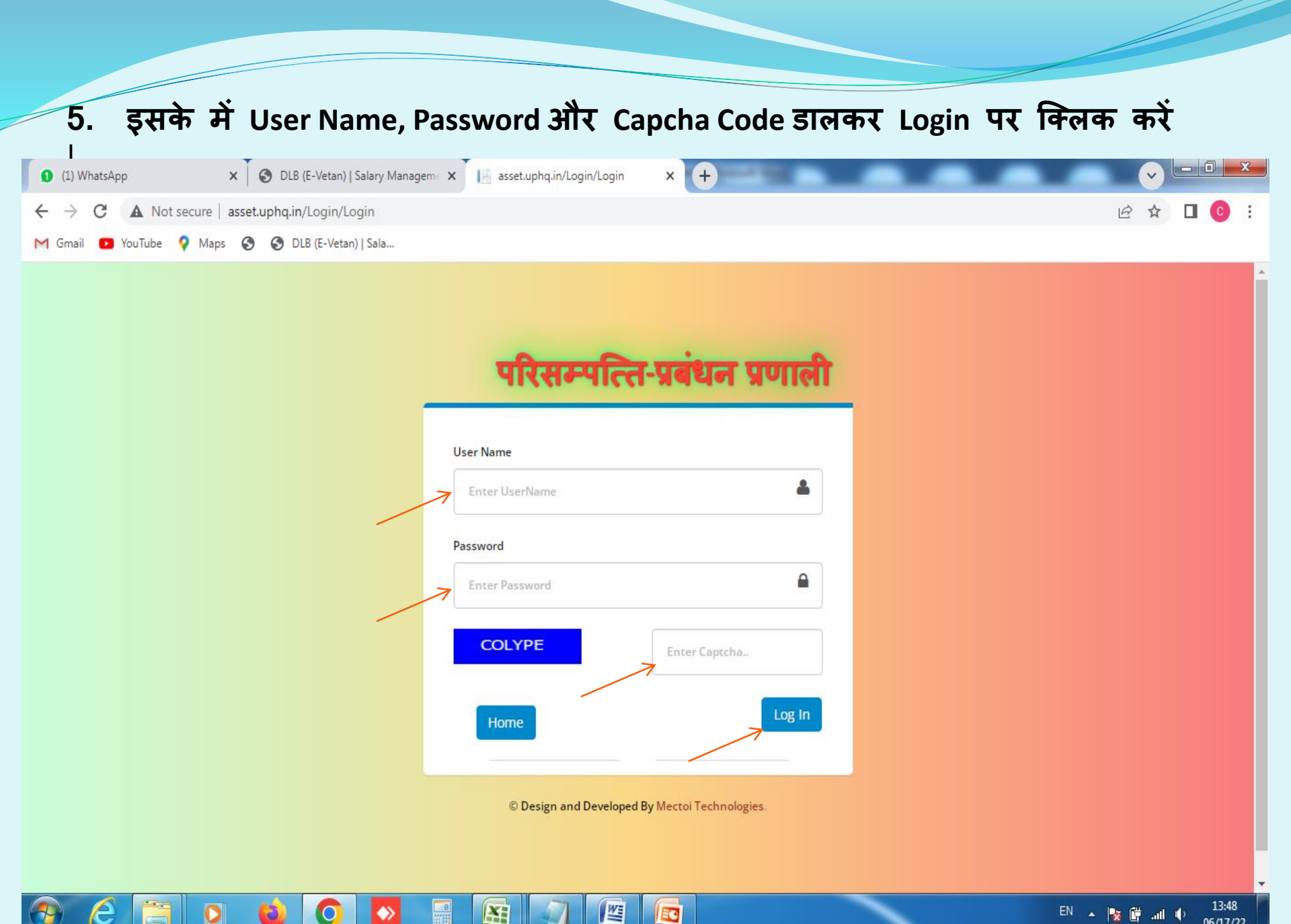

EN 🔺 🙀 🚰 📶 🌵 06/17/22

| 6 लॉग इन कर                                         | ने ही इस तरह का फॉर्स खलेगा।                     |                                   |
|-----------------------------------------------------|--------------------------------------------------|-----------------------------------|
|                                                     |                                                  |                                   |
|                                                     |                                                  |                                   |
| 1) WhatsApp X S DLB (E-Vetan)                       | Salary Manageme × 📄 Assets Management System × + |                                   |
| ← → C ▲ Not secure   asset.uphq.in/Login/D          | iistDashBoard                                    | 아 🗟 🖻 🕁 🔲 😳 🗄                     |
| M Gmail 🖸 YouTube 💡 Maps 🥱 🔇 DLB (E-Vetai           | 1)   Sala                                        |                                   |
| कार्यालय आयुक्त एवं निबंधक सहकारिता<br>उत्तर प्रदेश | परिसम्पत्ति-प्रबंधन प्रणाली                      | AGRA AR                           |
|                                                     |                                                  |                                   |
| डैशनोर्ड                                            |                                                  |                                   |
| 📰 परिसम्पत्ति को जोड़े 🗸 🗸                          |                                                  |                                   |
| 📰 परिसम्पत्ति को अपडेट करें \vee                    |                                                  |                                   |
| 📰 परिसम्पत्ति की फोटो अपलोड करें                    |                                                  |                                   |
| 📰 परिसम्पत्ति को गूगल मैप में देखें                 |                                                  |                                   |
|                                                     |                                                  |                                   |
|                                                     |                                                  |                                   |
|                                                     |                                                  |                                   |
|                                                     |                                                  |                                   |
|                                                     |                                                  |                                   |
|                                                     |                                                  |                                   |
| 📀 (ĉ 🚞 o 😜 📀                                        |                                                  | EN 🔺 隆 🛱 .ail 🌒 14:54<br>06/17/22 |

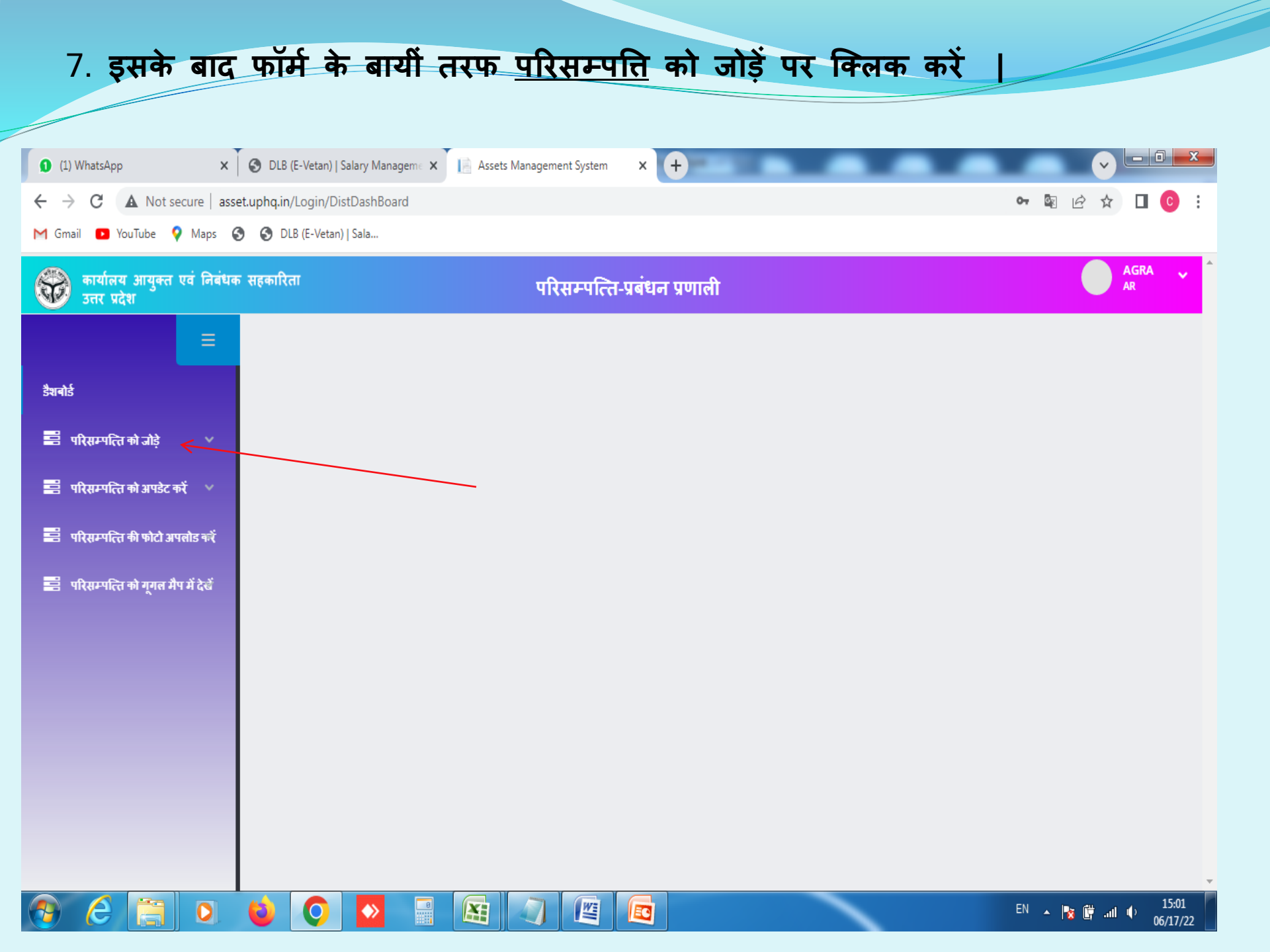

| 8. <u>परिसम्पत्ति</u><br>जानकारी ध                                                                                                    | को जोड़ें पर क्लिक कर<br>भरकर नयी परिसम्पत्ति                                               | ते हि नया फॉर्म खुलेगा<br>जोड़ सकते हैं                 | यहाँ पर हम सारी                                                                                                    |
|----------------------------------------------------------------------------------------------------|---------------------------------------------------------------------------------------------|---------------------------------------------------------|----------------------------------------------------------------------------------------------------|
| $\begin{array}{c c} (1) \text{ WhatsApp} & \times \\ \hline \\ \hline \\ \hline \\ \hline \\ \hline \\ \hline \\ \hline \\ \hline \\ \hline \\$ | DLB (E-Vetan)   Salary Manageme      X     Assets Managem     uphq.in/Master/SocietyDetails | eent System X G agra pin code - Google Search X         | (+) (+) |
| M Gmail 🖸 YouTube 💡 Maps 📀                                                                                                    | 🕤 DLB (E-Vetan)   Sala<br>सहकारिता परि                                                      | रेसम्पत्ति-प्रबंधन प्रणाली                              | AGRA V                                                                                                    |
| अ उत्तर प्रदेश                                                                                                    | परिसम्पत्ति का विवरण                                                                        |                                                         |                                                                                                    |
| डैशबोर्ड                                                                                                    | परिसम्पत्ति का प्रकार*                                                                      | परिसम्पत्ति का नाम*                                     | सचिव/संपर्ककर्ता का नाम*                                                                                                    |
| 📰 परिसम्पत्ति को जोड़े 🛛 🗸                                                                                                    | SAHKARI SANGH / सहकारी संघ 🗸                                                                | धनवारा<br>ईमेल आईडी*                                    | शेखर                                                                                                    |
| 🚍 परिसम्पत्ति को अपडेट करें \vee                                                                                                    | 12345678920                                                                                 | nomail@gmail.com                                        | परिसम्पति की स्थिति*<br>● सक्रिय                                                                                                    |
| 🚔 परिसम्पत्ति की फोटो अपलोड करें                                                                                                    | भवन का प्रकार*                                                                              | परिसम्पत्ति में खाली पड़ी अतिरिक्त भूमि (वर्ग मीo में)* | परिसम्पत्ति के मार्ग/हाईवे अथवा मुख्य स्थान का विवरण*                                                                                                    |
| 🚔 परिसम्पत्ति को गूगल मैप में देखें                                                                                                    | <ul> <li>स्वयं का ि किराये पर</li> <li>परिसम्पत्ति का अक्षांस</li> </ul>                    | 1000<br>परिसम्पत्ति का देशांतर                          | निकट पेट्रोल पंप<br>भवन/गोदाम की भौतिक स्थिति                                                                                                    |
|                                                                                                    | 26.9807516                                                                                  | 80.9404366                                              | अच्छा 🗸                                                                                                    |
|                                                                                                    |                                                                                             |                                                         |                                                                                                    |
|                                                                                                    | जिला:*                                                                                      | तहसीलः*                                                 | विकास खंड: *                                                                                                    |
|                                                                                                    | AGRA V                                                                                      | AGRA 🗸                                                  | AKOLA 🗸                                                                                                    |
|                                                                                                    | 223007                                                                                      | पूरा पता"<br>122 आगरा निकट पेट्रोल पंप                  |                                                                                                    |
|                                                                                                    |                                                                                             |                                                         | <b>ि अ 📾 C 🌣</b>                                                                                                    |
| 🔊 🧭 📋 🔉                                                                                                    | 🕹 💽 🔽 🔚 🟹                                                                                   |                                                         | Hi 🔺 隆 🛱 नगी 🌵 16:54<br>06/17/22                                                                                                    |

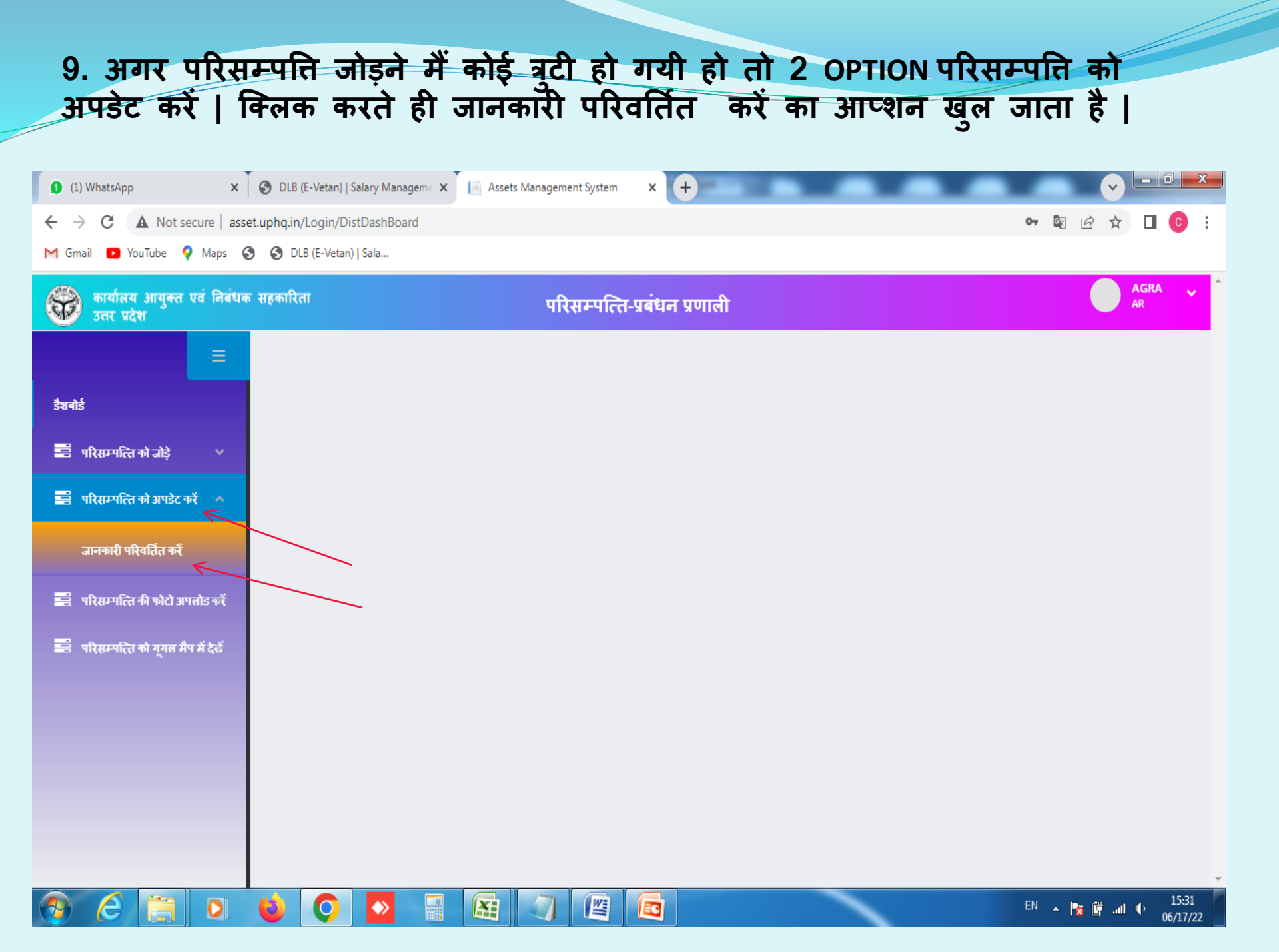

| 10. जानकार्र<br>खुलेगा<br>की जान<br>की पूर्र<br>वहां पर | ो अपडेट पर वि<br>  अब इसमें SC<br> कारी भरकर S<br>  जानकारी आ<br>  जानकारी सही | केलक करते हैं<br>DCIETY TYPE के<br>HOW करेंगे  <br>जायेगी, जह<br>करके अपडेत | ते सोसाइटी ति<br>में SOCIETY<br>SHOW करते<br>ाँ भी बदलाव<br>ट कर सकते | डेटेल का प<br>और DISTE<br>ही परिसम्<br>करना हो<br>हैं | जॅर्म<br>शCT<br>पत्ति |                    |
|---------------------------------------------------------|--------------------------------------------------------------------------------|-----------------------------------------------------------------------------|-----------------------------------------------------------------------|-------------------------------------------------------|-----------------------|--------------------|
| 1) WhatsApp                                             | S DLB (E-Vetan)   Salary Manageme                                              | × Assets Management Syst                                                    | em × +                                                                | •••                                                   | _                     |                    |
| ← → C ▲ Not secure   asset                              | t.uphq.in/Master/UpdateSociety                                                 |                                                                             |                                                                       |                                                       |                       | 🔤 🖻 🖈 🔲 💽 🗄        |
| M Gmail D YouTube V Maps S                              | DLB (E-Vetan)   Sala                                                           |                                                                             |                                                                       |                                                       |                       |                    |
| कार्यालय आयुक्त एवं निबंधक<br>उत्तर प्रदेश              | सहकारिता                                                                       | परिसम्प                                                                     | त्ति-प्रबंधन प्रणाली                                                  |                                                       |                       | AR                 |
|                                                         | Society Details                                                                | _                                                                           |                                                                       |                                                       |                       |                    |
| डैशबोर्ड                                                | Society Type*                                                                  | Di                                                                          | strict                                                                | _                                                     |                       |                    |
|                                                         | Select                                                                         | ~                                                                           | Select                                                                | ~ s                                                   | show Reset            |                    |
| 🚍 परिसम्पत्ति को जोड़े 🛛 🗸                              | क्र.संख्या समिति का                                                            | प्रकार समिति का न                                                           | गम खसरा न.                                                            | खतौनी न.                                              | अक्षांश देशांतर       | Action             |
| 🚍 परिसम्पत्ति को अपडेट करें 🛛 🗸                         |                                                                                |                                                                             |                                                                       |                                                       |                       |                    |
| 📰 परिसम्पत्ति की फोटो अपलोड करें                        |                                                                                |                                                                             |                                                                       |                                                       |                       |                    |
| 📑 परिसम्पत्ति को गूगल मैप में देखें                     |                                                                                |                                                                             |                                                                       |                                                       |                       |                    |
|                                                         |                                                                                |                                                                             |                                                                       |                                                       |                       |                    |
|                                                         |                                                                                |                                                                             |                                                                       |                                                       |                       |                    |
|                                                         |                                                                                |                                                                             |                                                                       |                                                       |                       |                    |
|                                                         |                                                                                |                                                                             |                                                                       |                                                       |                       |                    |
|                                                         |                                                                                |                                                                             |                                                                       |                                                       |                       |                    |
|                                                         |                                                                                |                                                                             |                                                                       |                                                       |                       |                    |
|                                                         |                                                                                |                                                                             |                                                                       |                                                       |                       |                    |
|                                                         | 😆 🔘 🔼 🗄                                                                        |                                                                             |                                                                       |                                                       | EN                    | ▲ 隆 🛱 .all 🗣 15:58 |

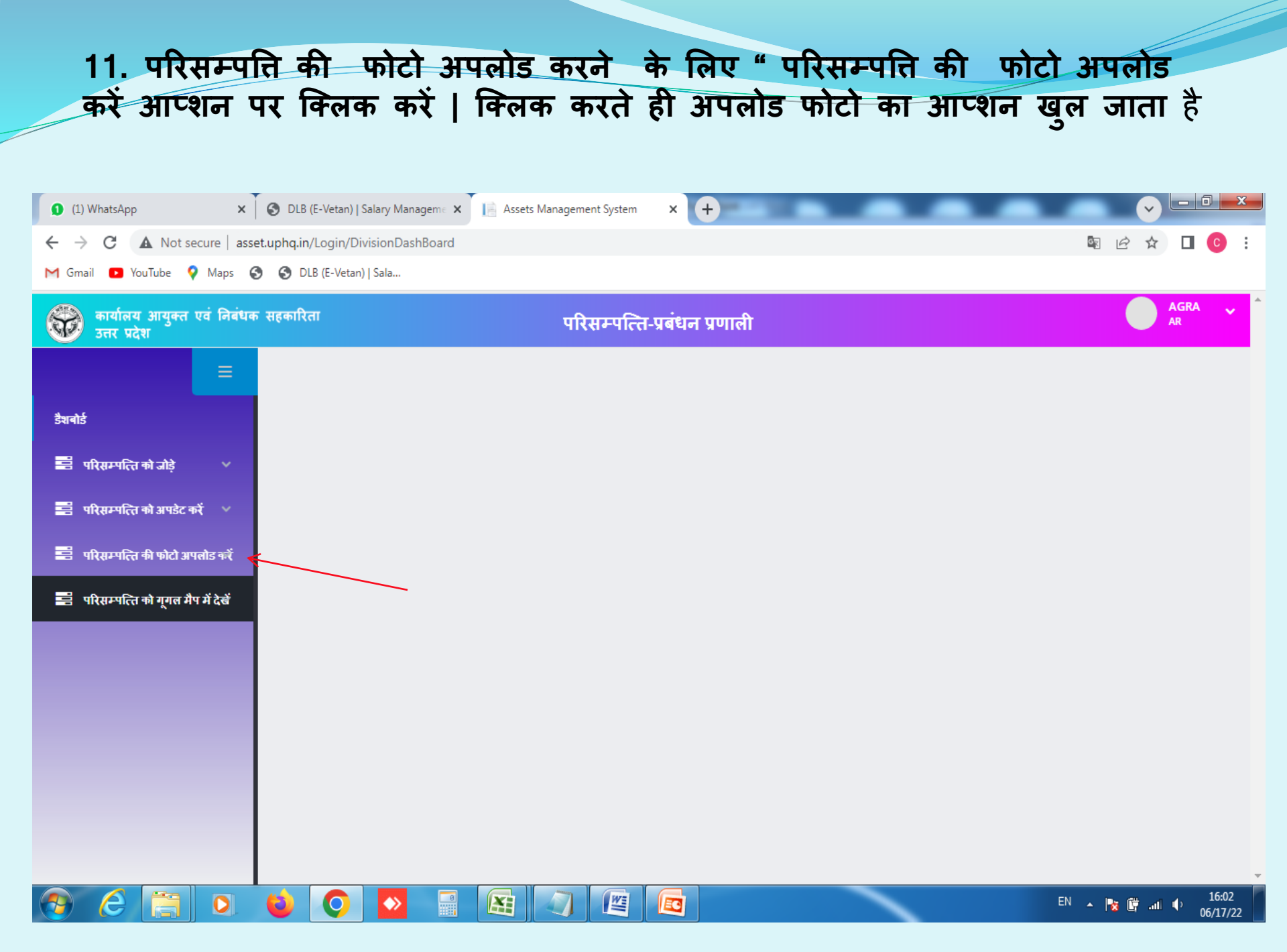

#### 12. अपलोड फोटो पर क्लिक करते ही UPLOAD IMAGE का फॉर्म खुल जायेगा | अब इसमें DISTRICT और SOCIETY NAME का चयन करके उस परिसम्पत्ति की फोटो को CHOOSE करके फॉर्म को SUBMIT कर दें |

| <b>0</b> (1) W                | /hatsApp                                                                                                    | ×           | S DLB (E-V    | etan)   Salary Man | ageme 🗙 | Assets N    | lanagement   | t System   | × +  | -    |                             | •     |       |       |
|-------------------------------|----------------------------------------------------------------------------------------------------|-------------|---------------|--------------------|---------|-------------|--------------|------------|------|------|-----------------------------|-------|-------|-------|
| $\leftarrow \   \rightarrow $ | C A Not s                                                                                                    | ecure   ass | et.uphq.in/Ma | aster/UploadIma    | age     |             |              |            |      |      |                             |       |       | C :   |
| M Gmail                       | 🕑 YouTube (                                                                                                    | 🖓 Maps 🌘    | DLB (E        | -Vetan)   Sala     |         |             |              |            |      |      |                             |       |       |       |
| 8                             | <ul> <li>→ C ▲ Not secure   asset.uphq.in/Master/UploadImagmail</li> <li>YouTube ♥ Maps ♥ DLB (E-Vetan)   Sala</li> <li>कार्यालय आयुक्त एवं निबंधक सहकारिता<br/>उत्तर प्रदेश</li> <li>□</li> <li>प्रिसम्पत्ति को जोड़े</li> <li>परिसम्पत्ति को आपडेट करें</li> <li>परिसम्पत्ति को आपडेट करें</li> <li>परिसम्पत्ति को ग्रेग्रे आपलोड करें</li> <li>परिसम्पत्ति को गूगल मैप में देखें</li> </ul> |             |               |                    | परिस    | म्पत्ति-प्र | बंधन प्रणाली |            |      |      | AGRA<br>AR                  | × ^   |       |       |
|                               |                                                                                                    | ≡           | Uploa         | d Image            |         |             |              |            |      | <br> |                             |       |       |       |
| डैशबोर्ड                      |                                                                                                    |             | Dist          | rict:*             |         |             |              | Society Na | me:* |      | Select Photo:*              |       |       |       |
|                               |                                                                                                    |             | -             | -Select            |         |             | ~            | Selec      | :t   | ~    | Choose Files No file chosen |       |       |       |
|                               | (सम्पात्त का जाड़                                                                                                    |             | s             | ubmit Rese         | et      |             |              |            |      |      |                             |       |       |       |
| 📑 परि                         | रेसम्पत्ति को अपडेट व                                                                                                    | करें 🗡      |               |                    |         |             |              |            |      | <br> |                             |       |       |       |
| 📰 परि                         | रेसम्पत्ति की फोटो अ                                                                                                    | पलोड करें   |               |                    |         |             |              |            |      |      |                             |       |       |       |
| 📑 परि                         | रेसम्पत्ति को गूगल मै                                                                                                    | प में देखें |               |                    |         |             |              |            |      |      |                             |       |       |       |
|                               |                                                                                                    |             |               |                    |         |             |              |            |      |      |                             |       |       |       |
|                               |                                                                                                    |             |               |                    |         |             |              |            |      |      |                             |       |       |       |
|                               |                                                                                                    |             |               |                    |         |             |              |            |      |      |                             |       |       |       |
|                               |                                                                                                    |             |               |                    |         |             |              |            |      |      |                             |       |       |       |
|                               |                                                                                                    |             |               |                    |         |             |              |            |      |      |                             |       |       |       |
|                               |                                                                                                    |             |               |                    |         |             |              |            |      |      |                             |       |       |       |
|                               |                                                                                                    |             |               |                    |         |             |              |            |      |      |                             |       |       |       |
|                               |                                                                                                    |             |               |                    |         |             |              |            |      |      |                             |       |       | Ŧ     |
|                               |                                                                                                    |             | (             |                    |         |             |              |            |      | -    | EN                          | . 🕨 🛱 | al du | 16:17 |

06/17/22

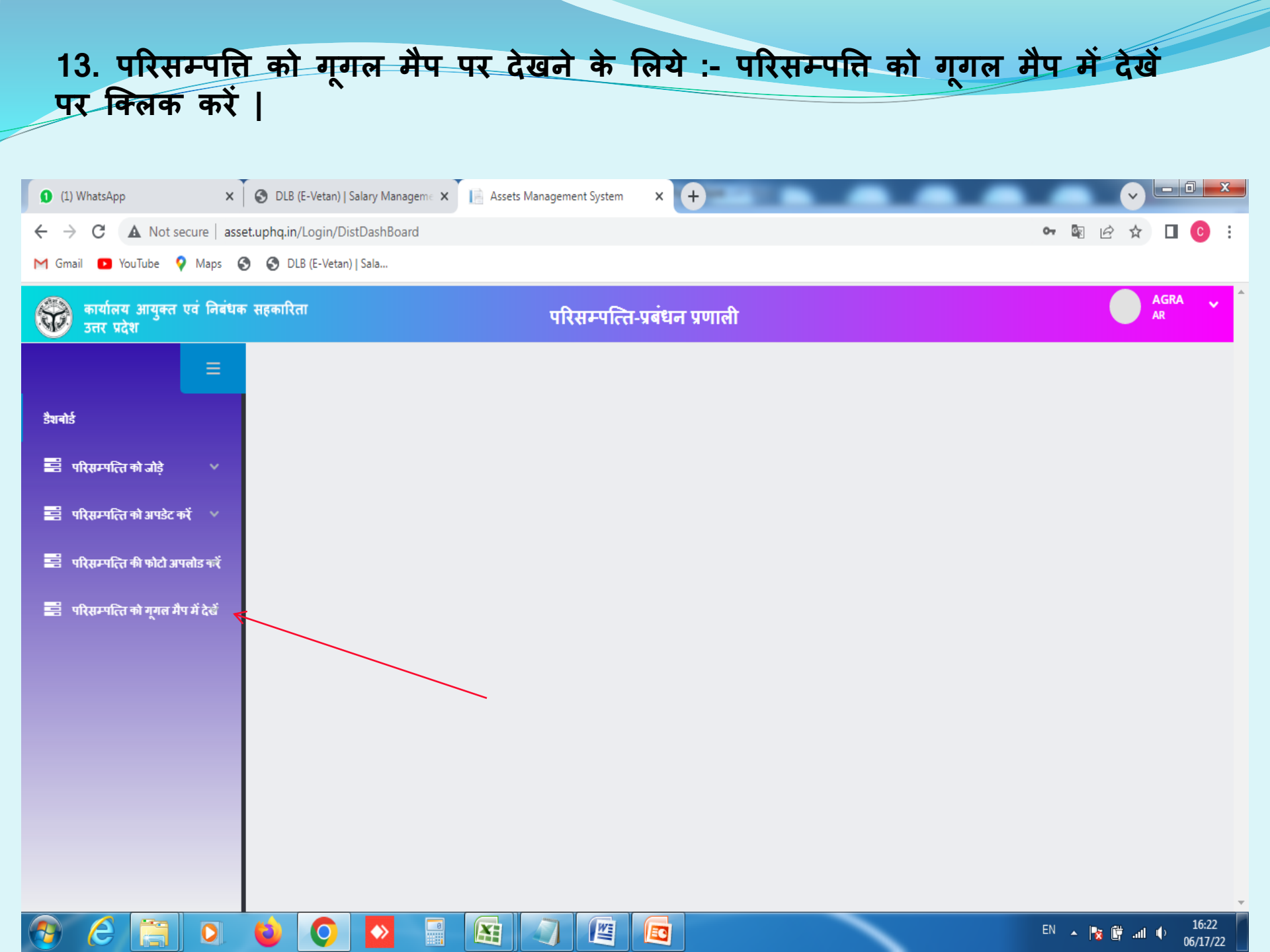

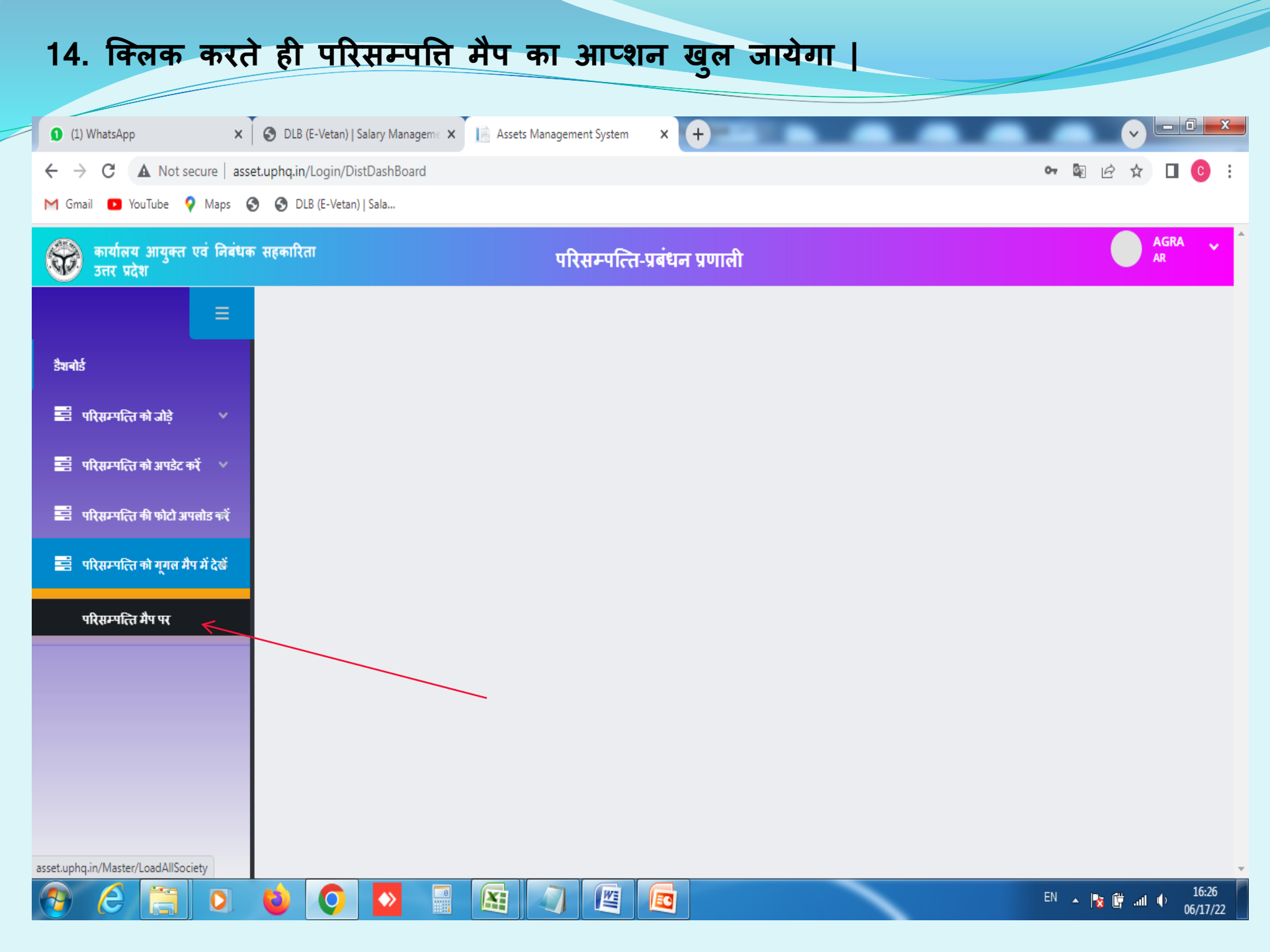

15. क्लिक करते ही DISTIRICT WISE CO-OPERATIVE SOCIETY LIST आ जायेगी | जिसमे सभी सोसाइटी की लिस्ट लिंक के साथ शो होगी | लिंक पर क्लिक करते ही हम उस सोसाइटी को google मैप पर देख सकते हैं |

| (1) WhatsApp                       | ×              | DLB (E-Vetan)   Salary I | Manageme 🗙 🔡      | Assets Management Sy | stem × +                   |                     |                           |          | · - 0          | X |
|------------------------------------|----------------|--------------------------|-------------------|----------------------|----------------------------|---------------------|---------------------------|----------|----------------|---|
| ← → C ▲ Not sect                   | ure   asset.up | hq.in/Master/LoadAl      | ISociety          |                      |                            |                     |                           | <b>.</b> | ☆ 🛛 🖸          | ÷ |
| M Gmail 🗈 YouTube 💡                | Maps 🔇         | OLB (E-Vetan)   Sala.    |                   |                      |                            |                     |                           |          |                |   |
| कार्यालय आयुक्त एव<br>उत्तर प्रदेश | वं निबंधक सह   | क़ारिता                  |                   | परिसम                | पत्ति-प्रबंधन प्रणार्ल     | ì                   |                           |          | AGRA<br>AR     | ~ |
|                                    | =              | District wise Co-        | operative Society | List                 |                            |                     |                           |          |                |   |
| डैशबोर्ड                           |                |                          |                   |                      | District Wise Asset        | ts Summery Repor    | t                         |          |                |   |
| 📰 परिसम्पत्ति को जोड़े             | ~              | Division<br>SNo Name     | District<br>Name  | Total<br>Society     | SANGH(Seed<br>PACS Godown) | Purchase &<br>Sales | Central Consumer<br>Store | DCDF DCB | /iew on<br>MAP |   |
| 📑 परिसम्पत्ति को अपडेट करें        | · ~ [          |                          |                   |                      |                            |                     |                           |          |                | J |
| 🖹 परिसम्पत्ति की फोटो अपलं         | ग्रीड कर्दे    |                          |                   |                      |                            |                     |                           |          |                |   |
| 📰 परिसम्पत्ति को गूगल मैप र        | में देखें      |                          |                   |                      |                            |                     |                           |          |                |   |
|                                    |                |                          |                   |                      |                            |                     |                           |          |                |   |
|                                    |                |                          |                   |                      |                            |                     |                           |          |                |   |
|                                    |                |                          |                   |                      |                            |                     |                           |          |                |   |
|                                    |                |                          |                   |                      |                            |                     |                           |          |                |   |
|                                    |                |                          |                   |                      |                            |                     |                           |          |                |   |
|                                    |                |                          |                   |                      |                            |                     |                           |          |                |   |
|                                    | <b>N</b>       |                          |                   |                      |                            |                     |                           | EN IN G  |                | 1 |

06/17/22

# THANKS FOR WATCHING